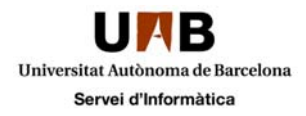

# Instal·lació de Trend Micro Mobile Security (TMMS) a Sistemes Android

Requeriments Procediment d'instal·lació Estat i actualització Analitzar els fitxers

#### **Requeriments**

Abans d'instal·lar l'aplicació comproveu que el vostre dispositiu mòbil compleix amb els requeriments especificats a continuació.

#### REQUERIMENTS

| SISTEMA OPERATIU       | MEMÒRIA (MB) | ESPAI EN DISC (MB) |
|------------------------|--------------|--------------------|
| Android 2.1 o superior | 10           | 8                  |

Si compliu amb els requeriments podeu descarregar l'aplicació des dels següents enllaços, depenent de la plataforma del vostre dispositiu.

Android: https://tmms.uab.es/mdm/web/repository/activeupdate/TmmsSuite.apk

Per a qualsevol dubte sobre el contingut d'aquest document ens adreçarem al CAS (cas@uab.cat).

Per problemes d'instal·lació o consultes tècniques us podeu adreçar al fabricant a <u>http://es.trendmicro.com/es/home/</u>

### Procediment d'instal·lació

Obriu el fitxer descarregat, TmmSSuite.apk, i feu clic a "Instalar", espereu a que finalitzi.

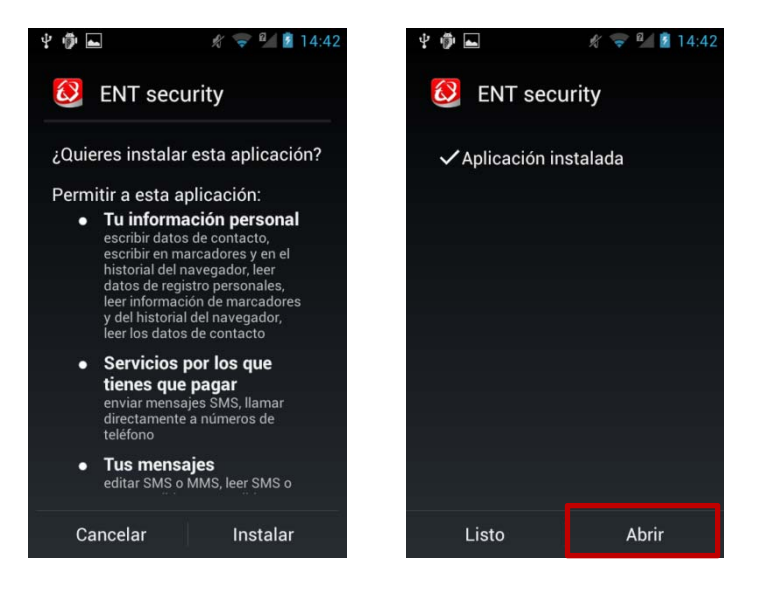

Feu clic a "Abrir" per obrir l'aplicació i configurar-la.

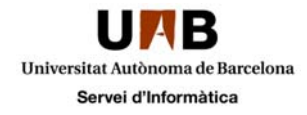

Feu clic a "Enroll Manually", seleccioneu "Cloud Server" i poseu el codi de llicencia a "Enrollment Key". Si no disposeu del codi de llicència el podreu obtenir fent clic <u>aquí</u>. Feu clic a Next i el mòvil començarà el procés de registre.

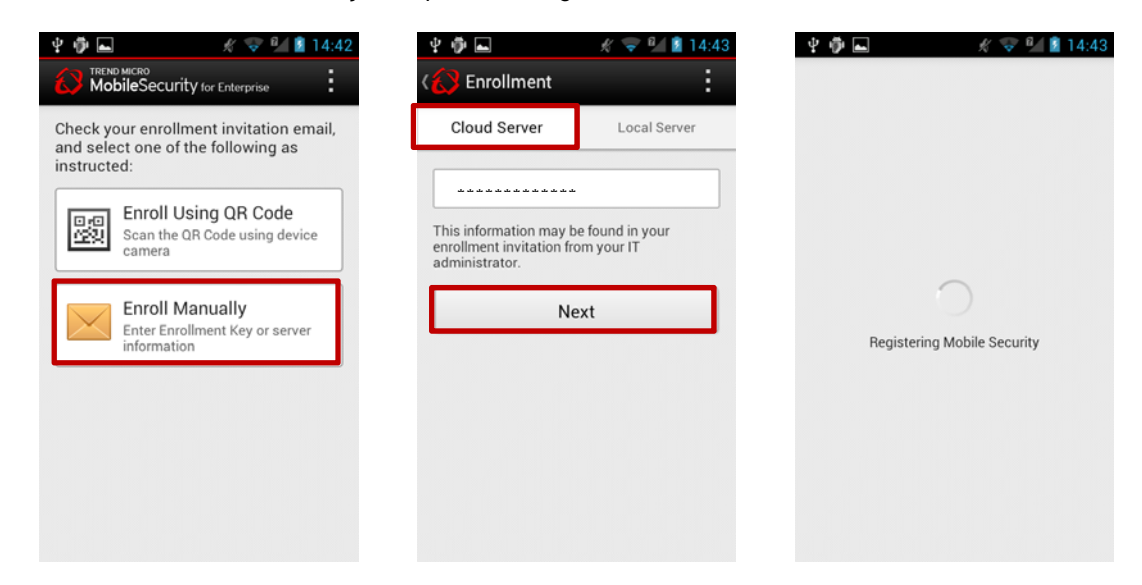

Us demanarà activar "Mobile Security". Feu clic a OK i a continuació a "Activar".

| Guardando captura                                                                         | 史 🏺 🧿 🛋 🥢 🚀 🤝 14:43                                                                                                    |  |
|-------------------------------------------------------------------------------------------|----------------------------------------------------------------------------------------------------|--|
| MobileSecurity for Enterprise                                                             | ¿Quieres activar el administra                                                                                                    |  |
| Status Apps Security Policy                                                               | ENT security                                                                                                    |  |
| Device Security Setting<br>Siguientes operaciones:                                        |                                                                                                    |  |
| Please activate Mobile Security<br>in 'Device administrators' to<br>enable some features. | <ul> <li>Borrar todos los datos<br/>Borrado de los datos del teléfono<br/>sin avisar restableciendo datos de<br/>fábrica</li> </ul>                                             |  |
| Note: You will need to<br>deactivate it before uninstalling<br>Mobile Security.           | <ul> <li>Modificación de contraseña<br/>de bloqueo de pantalla<br/>Modificación de contraseña de<br/>bloqueo de pantalla</li> </ul>                                             |  |
| ок                                                                                        | <ul> <li>Establecimiento de reglas<br/>de contraseña<br/>Control de la longitud y de los<br/>caracteres permitidos en las<br/>contraseñas de bloqueo de<br/>pantalla</li> </ul> |  |
| a = Last synced:                                                                          | Cancelar Activar                                                                                                    |  |

Ja esteu registrats, l'estat del dispositiu serà "Inactive", espereu uns minuts fins que l'estat canvii a "Healthy" i el mòvil ja estarà correctament configurat i protegit.

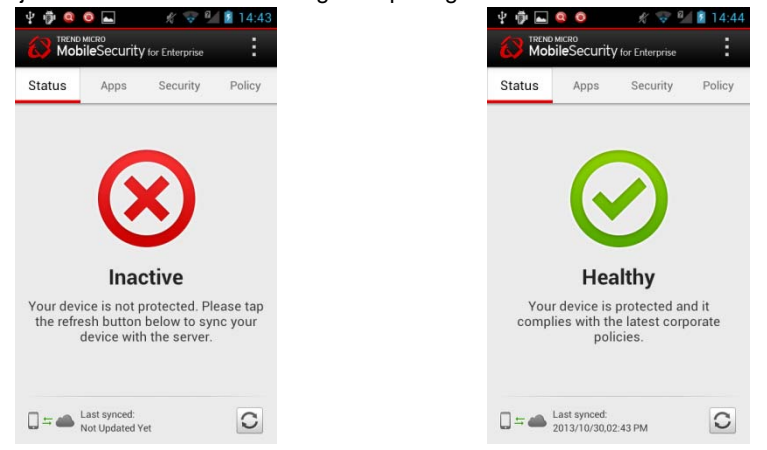

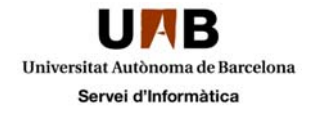

## Estat i actualització

L'aplicació s'actualitzarà una vegada al dia per defecte amb el servidor per rebre els últims patrons de malware, per saber si està funcionant correctament i està actualitzada podeu obrir l'aplicacio i verificar que el seu estat és Healthy, si és qualsevol altre podeu forçar una sincronització fent clic a la icona que apareix a la part inferior dreta.

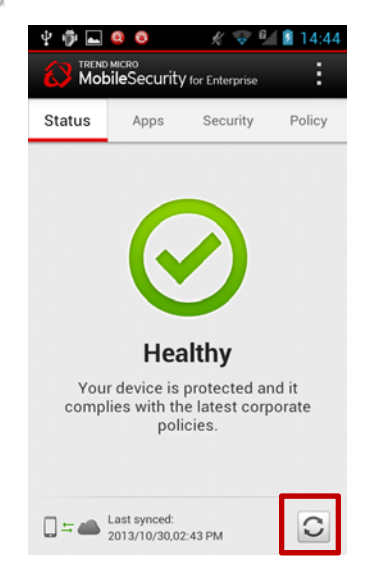

### Analitzar els fitxers

Cada vegada que es descarregui o s'instal·li una aplicació nova TMMS l'analitzarà, però podem forçar un anàlisi en qualsevol moment que nosaltres vulguem. Per fer-ho obrir l'aplicació "ENT Security" i fem clic a la pestanya "Security"

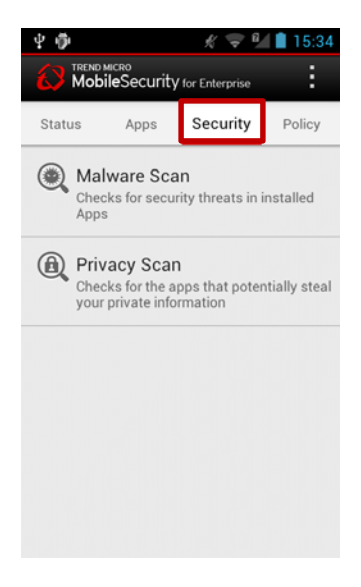

Per analitzar el dispositiu cercant malware a les aplicacions instal·lades fem clic a "Malware Scan" i a continuació a "Scan Now". Quan acabi ens indicarà el resultat obtingut.

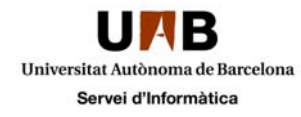

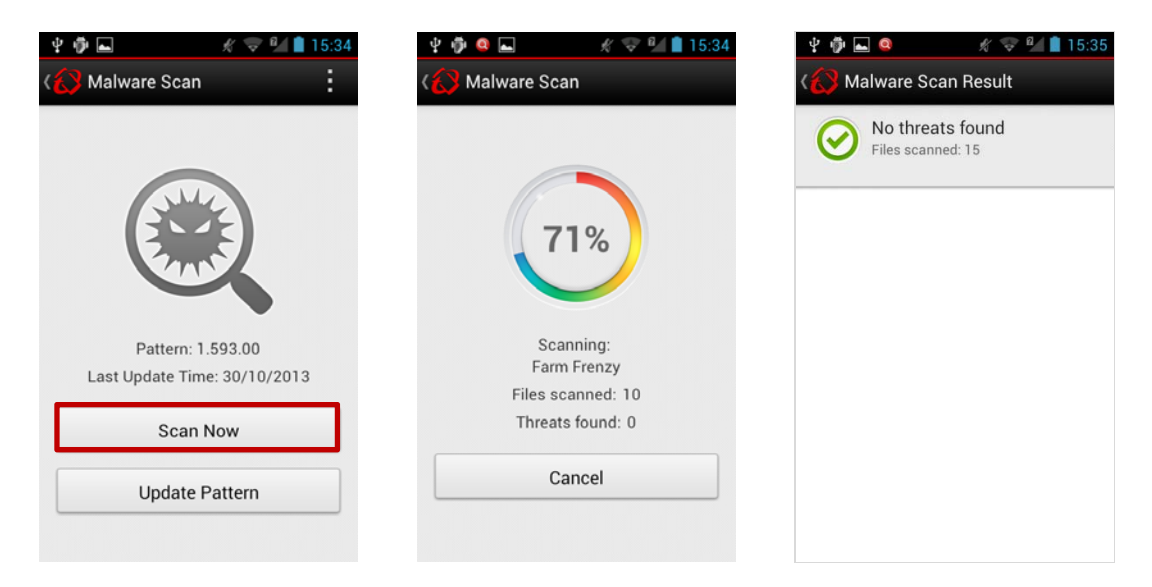

Si el que volem és buscar aplicacions que puguin robar informació privada fem clic a "Private Scan" i a continuació a "Scan Now". Ens indicarà si ha trobat alguna aplicació sospitosa.

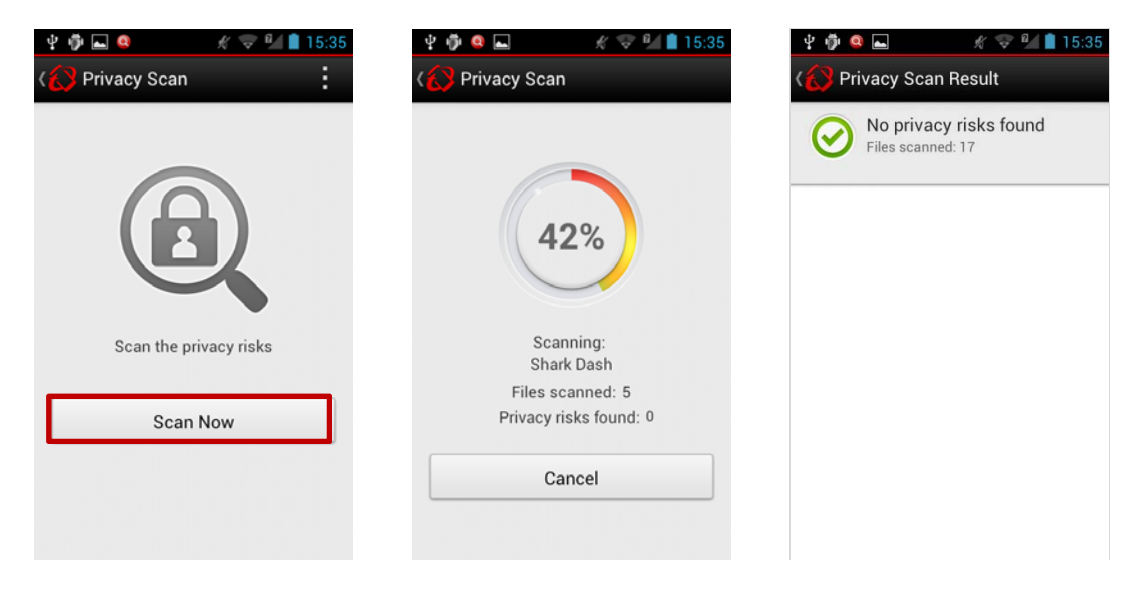